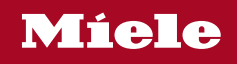

# Operating instructions Wine unit

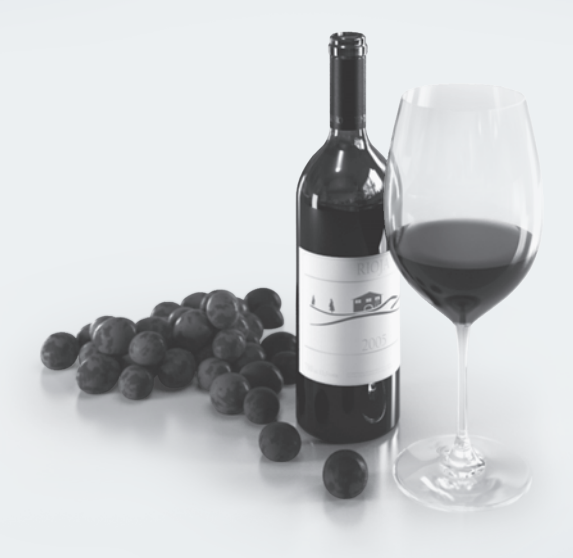

To avoid the risk of accidents or damage to the appliance it is **essen-tial** to read these instructions before it is installed and used for the first time.

## Contents

| Warnings and safety notes                                 | 5  |
|-----------------------------------------------------------|----|
| Sustainability and environmental protection               | 14 |
| Caring for the environment                                | 14 |
| How to save energy                                        | 15 |
| Familiarisation                                           | 16 |
| Appliance description                                     | 16 |
| Appliance overview                                        | 16 |
| Display                                                   | 17 |
| Settings mode 🕸                                           | 18 |
| Lock function 윤/균                                         | 18 |
| Switching the wine unit off $\odot$                       | 18 |
| Sabbath mode 🗓                                            | 18 |
| Information on Sabbath mode ${f i}$                       | 18 |
| Time before door alarm 🗍 is triggered                     | 19 |
| Miele@home @                                              | 19 |
| Keypad tone 叭叭呦                                           | 20 |
| Alarms and buzzers 叭叭呦                                    | 20 |
| Display brightness 🔅                                      | 20 |
| Temperature unit °C/°F                                    | 20 |
| Demo mode 📕                                               | 20 |
| Factory defaults 🎞                                        | 20 |
| Information on the wine unit ${f i}$                      | 21 |
| Active AirClean filter display 🏵                          | 21 |
| Accessories supplied                                      | 21 |
| Safety                                                    | 22 |
| Temperature alarm                                         | 22 |
| Door alarm                                                | 23 |
| Using the door lock                                       | 23 |
| Adjusting the interior fittings                           | 24 |
| Moving the metal shelves                                  | 24 |
| Maximum capacity                                          | 24 |
| Arrangement of the wine bottles on the metal shelves      | 25 |
| Commissioning                                             | 26 |
| Before using for the first time                           | 26 |
| Connecting the wine unit                                  | 26 |
| Activating the charcoal filter (Active AirClean filter) 🍩 | 26 |
| Switching the wine unit on                                | 26 |
| Switching the wine unit off                               | 26 |
| Switching off for longer periods of time                  | 26 |

## Contents

| Operation                                                                                                    | 27       |
|----------------------------------------------------------------------------------------------------|----------|
| Setting the temperature                                                                                                    | 27       |
| Temperature range                                                                                                    | 27       |
| Temperature display                                                                                                    | 27       |
| Setting the humidity                                                                                                    |          |
| (ActiveHumidity) •-0                                                                                                    | 27       |
| Humidity range                                                                                                    | 28       |
| Querying the current humidity level ${f i}$                                                                                                    | 28       |
| Adjusting settings                                                                                                    | 29       |
| Explanation of the different settings                                                                                                    | 29       |
| Switching the lock function A/rA on                                                                                                    | 29       |
| Switching the wine unit off $(^{1})$                                                                                                    | 30       |
| Switching Sabbath mode ii on                                                                                                    | 30       |
| Switching Sabbath mode iii off                                                                                                    | 30       |
| Changing the time before the door alarm $\Pi$ is triggered                                                                                                    | 31       |
| Sotting up Miolo@homo for the first time                                                                                                    | 21       |
| Deactivating the WiFi connection                                                                                                    | 20       |
| Activating the Will connection                                                                                                    | 22       |
| Switching off the keyped tone $d^{1/2}$                                                                                                    | ა∠<br>ეე |
| Switching on the keypad tone with the second tone of the second tone of ten second tone of ten second tone of ten second tone of ten second tone of ten second tone of ten second tone of ten second tone of ten second tone of ten second tone of ten second tone of ten second tone of ten second tone of ten second tone o | 33       |
| Switching on the keypad tone $\psi$                                                                                                    | 33       |
| Changing the volume of the alarms and buzzers المارين المراجع المراجع ا                                                                                                    | 33       |
|                                                                                                    | 34       |
| Changing the temperature unit °C/°F                                                                                                    | 34       |
| Switching off demo mode                                                                                                    | 34       |
| Resetting the settings to their factory defaults <u>""</u>                                                                                                    | 35       |
| Activating the Active AirClean filter display 😨                                                                                                    | 35       |
| Cleaning and care                                                                                                    | 36       |
| Cleaning agents                                                                                                    | 36       |
| Preparing the wine unit for cleaning                                                                                                    | 36       |
| Cleaning the inside of the appliance                                                                                                    | 37       |
| Replacing the Active AirClean filter                                                                                                    | 37       |
| Confirming that the Active AirClean filter has been changed                                                                                                    | 38       |
| Cleaning the front of the appliance and the side panels                                                                                                    | 38       |
| Cleaning the door seal                                                                                                    | 38       |
| Cleaning the ventilation gaps                                                                                                    | 38       |
| After cleaning                                                                                                    | 38       |
| Automatic defrosting                                                                                                    | 38       |
| Troubleshooting                                                                                                    | 39       |
| Customer Service Department                                                                                                    | 45       |
| Contact in the event of a fault                                                                                                    | 45       |
| EPREL database                                                                                                    | 45       |
|                                                                                                    | .0       |

## Contents

| Warranty                                               | 45 |
|--------------------------------------------------------|----|
| Optional accessories                                   | 46 |
| Installation                                           | 47 |
| Installation site                                      | 47 |
| Climate range                                          | 48 |
| Ventilation requirements                               | 48 |
| Installing several wine units/refrigeration appliances | 49 |
| Changing the door hinging                              | 49 |
| Installing the wine unit                               | 49 |
| Aligning the wine unit                                 | 50 |
| Appliance dimensions                                   | 51 |
| Installation dimensions/View from above                | 51 |
| Connections                                            | 52 |
| Electrical connection                                  | 53 |
| EU Conformity declaration                              | 55 |
| UK Conformity declaration                              | 56 |
| Copyrights and licences                                | 57 |

This wine conditioning unit complies with all current local and national safety requirements. Inappropriate use can, however, lead to personal injury and material damage.

Read the operating and installation instructions carefully before using the wine conditioning unit. They contain important information on safety, installation, use and maintenance. This is to protect yourself from injury, and from damaging your wine conditioning unit.

In accordance with standard IEC 60335-1, Miele expressly and strongly advises that you read and follow the instructions in the chapter on installing the wine conditioning unit as well as the safety instructions and warnings.

Miele cannot be held liable for injury or damage caused by noncompliance with these instructions.

Keep these instructions in a safe place and pass them on to any future owner.

## **Correct application**

► This wine conditioning unit is intended for use in the home and in similar environments, for example

- in shops, offices and similar work settings

- on agricultural estates

- by the guests in hotels, motels, bed & breakfasts and other typical home settings.

This wine conditioning unit is not intended for outdoor use.

► The wine unit is intended for domestic use only for storing wine. The wine unit is not suitable for freezing food.

Any other usage is not permitted.

▶ The wine conditioning unit is not suitable for storing and keeping cool medicines, blood plasma, laboratory preparations or other such materials or products. Incorrect use of the wine conditioning unit for such purposes can cause deterioration of the items stored. The wine conditioning unit is not suitable for use in areas where there is a risk of explosion.

Miele cannot be held liable for damage resulting from improper or incorrect use of the appliance.

## Warnings and safety notes

► This wine conditioning unit may only be used by people (including children) with reduced physical, sensory or mental capabilities or lack of experience and knowledge if they are supervised whilst using it. The wine conditioning unit may only be used by these people without supervision if they have been shown how to use it in a safe way and recognise and understand the consequences of incorrect operation.

## Safety with children

Children under 8 years of age must be kept away from the wine conditioning unit unless they are constantly supervised.

Children aged 8 and older may only use the wine conditioning unit without supervision if they have been shown how to use it in a safe manner. Children must be able to understand and recognise the possible dangers caused by incorrect operation.

Children must not be allowed to clean or maintain the wine conditioning unit unsupervised.

Please supervise children in the vicinity of the wine conditioning unit and do not let them play with it.

▶ Danger of suffocation! Whilst playing, children could become entangled in packaging (such as plastic wrapping) or pull it over their head and suffocate. Keep packaging material away from children.

## **Technical safety**

▶ The refrigerant circuit has been checked for leaks. The wine conditioning unit complies with statutory safety requirements and the appropriate EU directives.

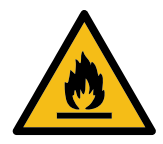

▶ Warning: fire hazard/flammable materials. This symbol is on the compressor and indicates flammable materials. Do not remove this sticker.

The refrigerant inside the appliance (details on the data plate) is environmentally friendly but flammable.

The use of this refrigerant does, however, sometimes lead to a slight increase in the noise level of the appliance. In addition to the noise of the compressor, you might be able to hear the refrigerant flowing around the cooling circuit. Unfortunately, this cannot be avoided, but it does not affect the performance of the wine unit.

When transporting and installing the wine unit, ensure that no parts of the cooling circuit are damaged. Splashes of refrigerant can damage the eyes and leaking refrigerant can ignite.

In the event of damage:

- Avoid naked flames or anything which creates a spark.
- Disconnect the wine unit from the mains electricity supply.
- Ventilate the room where the wine unit is located for several minutes.
- Contact the Miele Customer Service Department.

▶ The more refrigerant there is in a wine unit, the larger the room it should be installed in. In the event of a leakage, if the appliance is in a small room, there is the danger of a combustible gas/air mixture building up. For every 8 g of refrigerant at least 1 m<sup>3</sup> of room space is required. The amount of refrigerant in the wine unit is stated on the data plate inside the appliance.

► To avoid the risk of damage to the wine conditioning unit, make sure that the connection data (fuse rating, frequency and voltage) on the data plate corresponds to the household supply.

Check that this is the case before connecting the wine conditioning unit. Consult a qualified electrician if in any doubt.

## Warnings and safety notes

▶ The electrical safety of this wine unit can only be guaranteed when continuity is complete between it and an effective earthing system. It is essential that this basic safety feature is present.

If in doubt, the electrical installation should be checked by a qualified electrician.

▶ Temporary or permanent operation on an autonomous power supply system or a power supply system that is not synchronised with the mains power supply (e.g. island networks, back-up systems) is possible. A prerequisite for operation is that the power supply system complies with the specifications of EN 50160 or an equivalent standard.

The function and operation of the protective measures provided in the domestic electrical installation and in this Miele product must also be maintained in isolated operation or in operation that is not synchronised with the mains power supply, or these measures must be replaced by equivalent measures in the installation. As described, for example, in the current version of BS OHSAS 18001–2 ISO 45001.

▶ If the electrical connection cable supplied is damaged, it must only be replaced by an original spare part to prevent a hazard for the user. Miele can only guarantee the safety of the appliance when original Miele spare parts are used. For safety reasons, such replacement may only be carried out by a qualified specialist or the Miele Customer Service Department.

▶ Do not connect the wine conditioning unit to the mains electrical supply by a multi-socket adapter or extension lead. These are a fire hazard and do not guarantee the required safety of the appliance.

▶ If moisture gets into electrical components, it could cause a short circuit. Therefore, do not operate this wine conditioning unit in areas which are exposed to moisture (e.g in a garage or utility room).

▶ This wine conditioning unit must not be used in a non-stationary location (e.g. on a ship).

▶ Do not use a damaged wine conditioning unit. It could be dangerous. Check the wine conditioning unit for visible signs of damage.

This wine unit is not intended for use as a built-in appliance.

▶ The wine conditioning unit must be isolated from the electricity supply during installation, maintenance and repair work.

▶ Unauthorised installation, maintenance and repairs can cause considerable danger for the user.

Installation, maintenance and repairs must only be carried out by a Miele authorised technician.

▶ While the wine conditioning unit is under warranty, repairs should only be undertaken by a Miele authorised service technician. Otherwise the warranty is invalidated.

► Faulty components must only be replaced with genuine Miele original spare parts. Miele can only guarantee the safety standards of the appliance when Miele replacement parts are used.

▶ This wine unit is supplied with a special lamp to cope with particular conditions (e.g. temperature, moisture, chemical resistance, abrasion resistance and vibration). This lamp must only be used for the purpose for which it is intended. The lamp is not suitable for room lighting. Replacement lamps may only be fitted by a Miele authorised technician or by the Miele Customer Service Department. This wine unit contains several light sources with at least energy efficiency class G.

## **Proper installation**

Change the door hinging (if necessary) as described in the installation instructions supplied with the appliance.

Always wear protective gloves when transporting and installing the wine unit.

Two people are required to install the wine unit.

## Correct use

▶ This wine unit is designed for use within specific ambient temperatures (climate range). Do not use in ambient temperatures for which it is not designed. The climate range is stated on the data plate inside the wine unit. A lower ambient temperature will cause the compressor to switch off for longer periods, meaning that the wine unit is unable to maintain the required temperature in some circumstances.

▶ Do not cover or block the air vents as this could impair the efficiency of the appliance, increase the electricity consumption and could cause damage to the components.

▶ If the wine unit is used for storing food which contains fat or oil, make sure that it does not come into contact with plastic components. Any spillages of oil or fat could cause stress cracks to the plastic and cause it to break or split.

▶ Risk of fire and explosion. Do not store explosive materials in the wine conditioning unit or any products containing propellants (e.g. spray cans). Electrical components can cause flammable mixes of gases to ignite.

▶ Danger of explosion. Do not operate any electrical appliances inside the wine conditioning unit. Danger of sparking and explosion.

## Accessories and spare parts

Only use original Miele accessories. If other parts are used, warranty, performance and product liability claims will be invalidated.
 Miele will guarantee to supply functional spare parts for a minimum of 10 years and up to 15 years following the discontinuation of your wine unit.

## **Cleaning and care**

▶ Do not use any oils or grease on the door seals, as these will cause the seals to deteriorate and become porous with time.

▶ Do not use a steam cleaning appliance to clean this wine conditioning unit.

The steam could reach electrical components and cause a short circuit.

▶ WARNING! DANGER of injury and damage! Do not use any mechanical or other types of aids which are not recommended by the manufacturer to accelerate the defrosting process.

Sharp edged or pointed objects will damage the evaporator, causing irreversible damage to the wine conditioning unit. Do not use sharp edged or pointed objects to

- remove frost and ice,
- remove labels, stickers etc.

## Transport

 Always transport the wine conditioning unit in an upright position and in its original transport packaging to avoid damage in transit.
 Risk of injury and damage. The wine unit is very heavy and must be transported by two people.

## Disposal of your old appliance

Children playing could become trapped in the wine unit and could suffocate.

- Remove the appliance door.
- Leave the wooden/metal shelves in the wine unit so children cannot climb inside.
- If the wine unit has a door lock, make sure that children cannot lock themselves inside while playing as this could endanger their lives.
- Risk of electric shock!
- Cut the plug off the mains connection cable.
- Cut the mains connection cable off the old appliance.

Dispose of the plug and mains connection cable separately from the old appliance.

During and after disposal, make sure that the wine unit is not placed near petrol or other flammable gases and liquids.

Risk of fire due to escaping oil or refrigerant!

The refrigerant and oil inside the appliance are flammable. In high enough concentrations, escaping refrigerant or oil may ignite if they come into contact with an external heat source.

During disposal, make sure that the cooling circuit is not damaged in order to prevent refrigerant and oil escaping in an uncontrolled manner (see the data plate for details of the refrigerant).

Splashes of coolant can damage the eyes. Be careful not to damage any part of the pipework whilst awaiting disposal, e.g. by

- puncturing the coolant channels in the condenser,
- bending any pipework, or
- scratching the surface coating.

### Symbol on the compressor (depending on model)

This information is only relevant for recycling. There is no risk during normal operation.

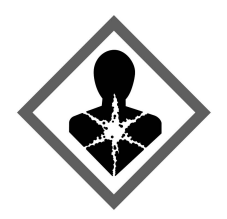

▶ The oil in the compressor can be fatal if swallowed or if it penetrates the airways.

## Caring for the environment

### Disposing of the packaging material

The packaging material is used for handling and protects the appliance from transport damage. The packaging material used is selected from materials which are environmentally friendly for disposal and can generally be recycled.

Recycling the packaging material reduces the use of raw materials. Use material-specific collection points for valuable materials and take advantage of return options. Your Miele dealer will take the packaging material away.

### Disposing of your old appliance

Electrical and electronic appliances contain many valuable materials. They also contain certain materials, compounds and components which were essential for their correct functioning and safety. These could be hazardous to human health and to the environment if disposed of with household waste or if handled incorrectly. Please do not, therefore, dispose of your old appliance with household waste.

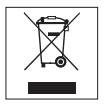

Take care not to damage your refrigeration appliance before or during disposal in an authorised, environmentally friendly manner.

This is to ensure that refrigerant in the cooling circuit and oil in the compressor is contained, and will not leak into the environment.

Instead, please make use of officially designated collection and disposal points to dispose of and recycle electrical and electronic appliances in your local community, with your dealer or with Miele, free of charge. By law, you are solely responsible for deleting any personal data from the old appliance prior to disposal. You are legally obliged to remove any old batteries which are not securely enclosed by the appliance and to remove any lamps without destroving them, where this is possible. These must be taken to a suitable collection point where they can be handed in free of charge. Please ensure that your old appliance poses no risk to children while being stored for disposal.

## How to save energy ...

| Installation site      | The wine unit has to cool more often at higher ambient temperat-<br>ures and consumes more energy in the process. Therefore:                                             |  |  |
|------------------------|----------------------------------------------------------------------------------------------------|--|--|
|                        | - Install the wine unit in a well-ventilated room.                                                                                                    |  |  |
|                        | - Do not install the wine unit near to a heat source (heater ele-<br>ment, cooker).                                                                                      |  |  |
|                        | - Protect the wine unit from direct sunlight.                                                                                                    |  |  |
|                        | - Ensure an ideal ambient temperature of 20 °C.                                                                                                    |  |  |
|                        | - Clean the ventilation gaps on a regular basis to remove any dust.                                                                                                    |  |  |
| Temperature<br>setting | The colder the temperature, the higher the energy consumption.<br>The following settings are recommended:                                                                |  |  |
|                        | - +12 to +14 °C                                                                                                    |  |  |
| Use                    | Energy consumption is increased by heat input and impeded air circulation. Therefore:                                                                                    |  |  |
|                        | - Only open the appliance door when necessary and for as short a time as possible. Arrange the wine bottles in such a way that makes them easy to find in the appliance. |  |  |
|                        | - Always close the appliance door properly after opening it.                                                                                                    |  |  |
|                        | - Keep metal shelves arranged as they were when the appliance was delivered.                                                                                             |  |  |
|                        | - Do not overfill the metal shelves to allow air to circulate.                                                                                                    |  |  |
|                        | - Keep the fan air ducts in the wine unit clear.                                                                                                    |  |  |

## **Appliance description**

## Appliance overview

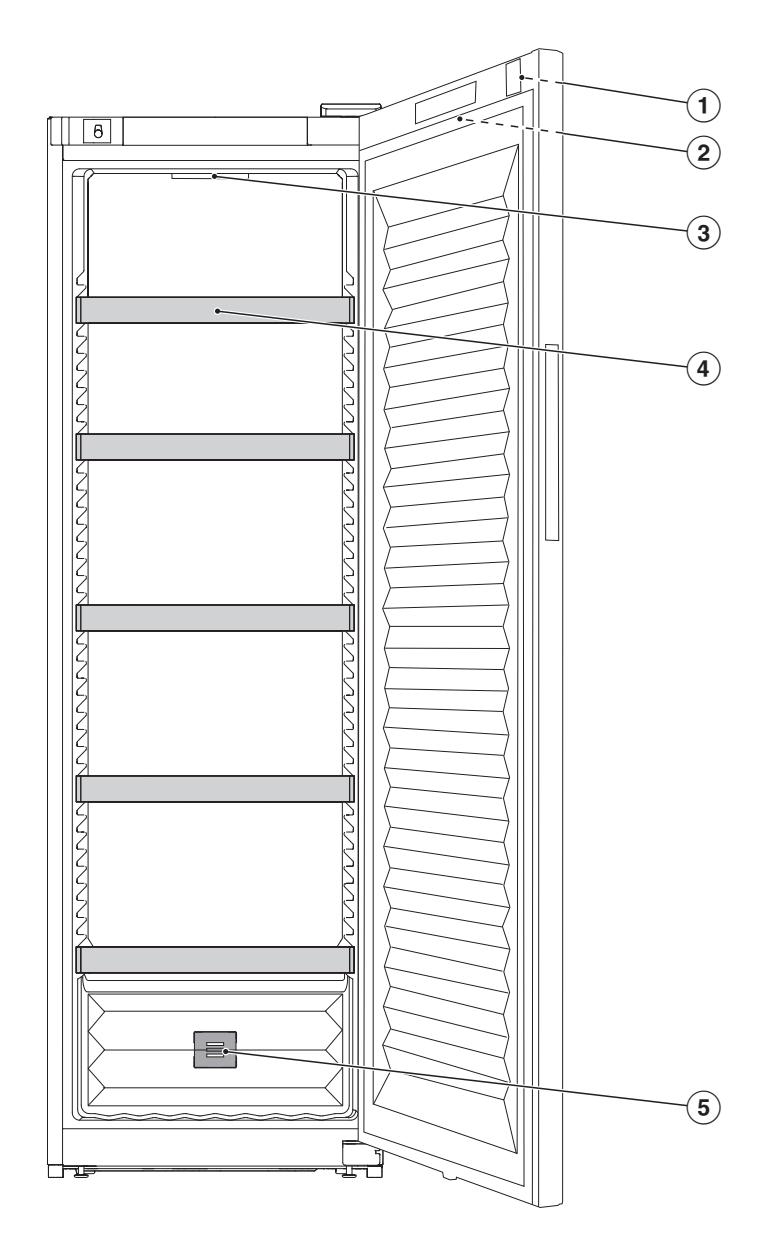

- 1 Door lock
- Outer display on appliance door
- Interior lighting
- (4) Metal shelves
- **5** Charcoal filter (Active AirClean filter)

### Display

The display can be scratched by pointed or sharp objects, e.g. pens.

Only touch the display with your fingertips.

It is possible that the display will not react to finger contact if your fingers are cold.

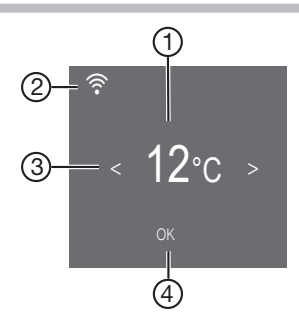

- ① Temperature display
- Display for Miele@home connection status (only visible when the Miele@home function has been set up)
- ③ Sensor controls for selecting a setting
- ④ OK sensor control for confirming a selection and entering Settings mode ෯

## Settings mode 🔅

## Lock function ⊕/⊡

When the lock function is switched on, it protects the wine unit from being switched off unintentionally and being adjusted unintentionally by unauthorised persons, e.g. children.

If you just want to quickly adjust the temperature, for example, you can deactivate the lock function temporarily (see "Adjusting settings").

### Switching the wine unit off ${}^{\scriptstyle (\!\!\!\!)}$

You can switch off the wine unit here (see "Adjusting settings").

## Sabbath mode i

The wine unit offers a Sabbath mode for the purposes of religious observance (see "Adjusting settings").

When Sabbath mode iii is switched on, the following are deactivated temporarily:

- Interior lighting when the door is opened
- The display
- All visual and audible signals
- An active WiFi connection
- Reminders (e.g. Active AirClean filter display): the set time interval is paused

All other functions switched on previously remain activated.

When Sabbath mode iii is switched on, you cannot make any settings on your wine unit.

### Information on Sabbath mode $\mathbf{i}_{ii}$

This product is certified by Star-K, an international institute for kosher certification. You can find the Star-K certification version here.

### Time before door alarm $[]_{\odot}$ is triggered

You can set the time before the appliance door alarm is triggered here (see "Adjusting settings").

### Miele@home 🙆

Your wine unit is equipped with an integrated WiFi module.

Networking is deactivated at the factory.

Here you can set up the Miele@home function for the first time, deactivate and activate the WiFi or reset the network configuration (see "Adjusting settings").

To use this feature, you will need:

- A WiFi network
- The Miele app
- A Miele user account. You can create a user account via the Miele app.

The Miele app will guide you as you connect your wine unit to your home WiFi network.

Once your wine unit is connected to your WiFi network, you can use the app to carry out the following activities, for example:

- Call up information on the operating status of your wine unit
- Change the settings on your wine unit

Connecting your wine unit to your WiFi network will increase energy consumption, even when the wine unit is switched off.

Make sure that the signal of your WiFi network is sufficiently strong in the place where you want to set up your wine unit.

### Availability of the WiFi connection

The WiFi connection shares a frequency range with other appliances (including microwave ovens and remote control toys). This can give rise to sporadic or even complete connection failures. Therefore, the availability of featured functions cannot be guaranteed.

### Miele@home availability

The ability to use the Miele app depends on the availability of the Miele@home service in your country.

The Miele@home service is not available in every country.

For information about availability, please visit www.miele.com.

### Miele App

The Miele App is available to download free of charge from the Apple App Store<sup>®</sup> or from the Google Play Store<sup>™</sup>.

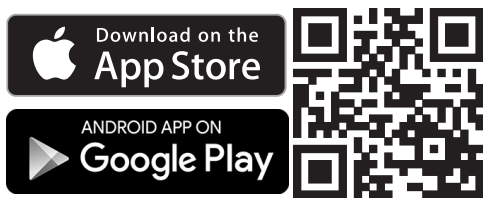

## Keypad tone ଐຶ<sup>™</sup>/∰

You can switch the keypad tone on or off here (see "Adjusting settings").

### Alarms and buzzers এ্য/ঝুর্

You can change the volume of the alarms and buzzers (e.g. in the event of a door alarm or a fault message) here. Alternatively, you can switch the alarms and buzzers off completely if you find them annoying (see "Adjusting settings").

### Display brightness 🔅

You can adjust the display brightness to the lighting conditions in the room here (see "Adjusting settings").

### Temperature unit °C/°F

You can set the required temperature unit (°Celsius or °Fahrenheit) here (see "Adjusting settings").

### Demo mode 🖡

You can switch off demo mode here if it has been switched on as a default setting (■ will show in the display) (see "Adjusting settings").

Demo mode allows the wine unit to be presented in the showroom without the cooling system being switched on. This setting is not needed for domestic use.

### Factory defaults

You can reset the wine unit's settings to their factory defaults here (see "Adjusting settings").

**Tip:** Reset the settings to the factory defaults when disposing of your wine unit, selling it or putting a used wine unit into operation. This will reset the network configuration so that your personal data is deleted from the wine unit. This will also ensure that a previous owner is no longer able to access the wine unit.

## Information on the wine unit ${f i}$

You can call up the model identifier and serial number of your wine unit here.

Keep this appliance data to hand:

- For integrating the wine unit into your WiFi network (see "Adjusting settings – Setting up Miele@home for the first time")
- When reporting an appliance fault to the Miele Customer Service Department (see "Customer Service Department")
- When retrieving information from the EPREL database (see "Customer Service Department")

## Active AirClean filter display 🏵

Filtering the air through the Active AirClean filter ensures that the air remains free from dust and odours.

The Active AirClean filter display will remind you approx. every 12 months that the Active AirClean filters have to be replaced (see "Cleaning and care – Replacing the Active AirClean filter (active charcoal filter)").

You can activate the Active AirClean filter display here (see "Adjusting settings").

## Accessories supplied

# Key for locking the appliance door

## Charcoal filter (Active AirClean filter)

The Active AirClean filter ensures optimum air quality in the wine unit by filtering the incoming air.

## Safety

### Temperature alarm

The wine unit is equipped with a temperature alarm so that the temperature cannot rise or fall unnoticed and therefore damage the wine.

If the temperature becomes too warm or too cold,  $\mathbf{F}_{\mathbb{A}}$  will light up in the display.

An alarm will also sound until the cause of the alarm is rectified or the alarm is switched off.

The set temperature determines when the appliance recognises a temperature as being too warm or too cold.

The audible and visual signals may be activated in the following situations:

- Too much warm ambient air enters the wine unit when you are rearranging or taking out wine bottles.
- You are storing a large number of wine bottles.
- There was a power failure.
- There is a fault with the wine unit.

# Switching the temperature alarm off early

Before you switch the temperature alarm off, you must determine the cause and rectify it.

If you are bothered by the sound of the alarm, you can switch the alarm off early.

■ Tap *OK*.

 $I_{\triangle}$  goes out and the alarm will stop.

The warmest temperature recorded in the wine unit will flash for about 1 minute in the display. Then the temperature display will change to the current temperature.

### Door alarm

The wine unit is fitted with a door alarm to avoid increased energy consumption if the door is left open and prevent the stored wine bottles being affected by temperature fluctuations.

If the appliance door is left open for a longer period of time,  $\square_{\triangle}$  will appear in the display. An alarm will also sound and the interior lighting will flash.

You can change the time before the door alarm is triggered. The door alarm's audible signal can also be switched off (see "Adjusting settings").

The alarm will stop and  $\square_{\triangle}$  will go out on the display as soon as the door is closed.

### Switching the door alarm off early

If you are bothered by the sound of the alarm, you can switch the alarm off early.

■ Tap *OK*.

 $\mathbb{D}_{\Delta}$  goes out and the alarm will stop. The interior lighting will light up constantly.

If the appliance door is not closed, the door alarm will sound again after around 1 minute.

### Using the door lock

You can use the mechanical door lock to protect your wine collection against unauthorised access.

### Locking and unlocking the wine unit

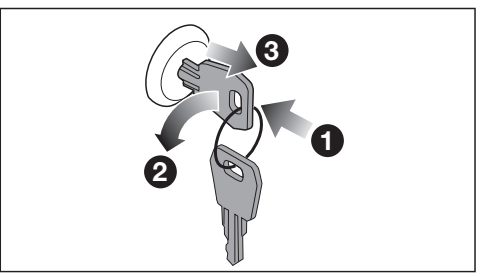

- Insert the key in the door lock 1 in the appliance door.
- To lock the door: press the door lock in and turn the key 90° anticlockwise 2.
- Pull the key out ③ and keep it in a safe place.
- To unlock the door: insert the key into the door lock, press the door lock in and turn the key 90° clockwise.

## Adjusting the interior fittings

### Moving the metal shelves

The metal shelves are not fixed in place and can therefore be moved easily.

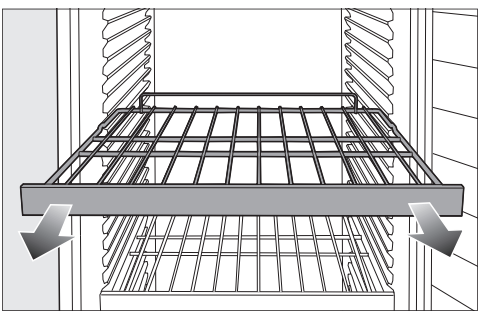

- Pull the metal shelf forwards to remove it.
- Reinsert the metal shelf at the required position.

Risk of injury from falling wine bottles.

Wine bottles may become wedged in the metal shelves above and fall out of the wine unit when the shelves are pulled out.

**Empty** the metal shelves before pulling them out.

### Maximum capacity

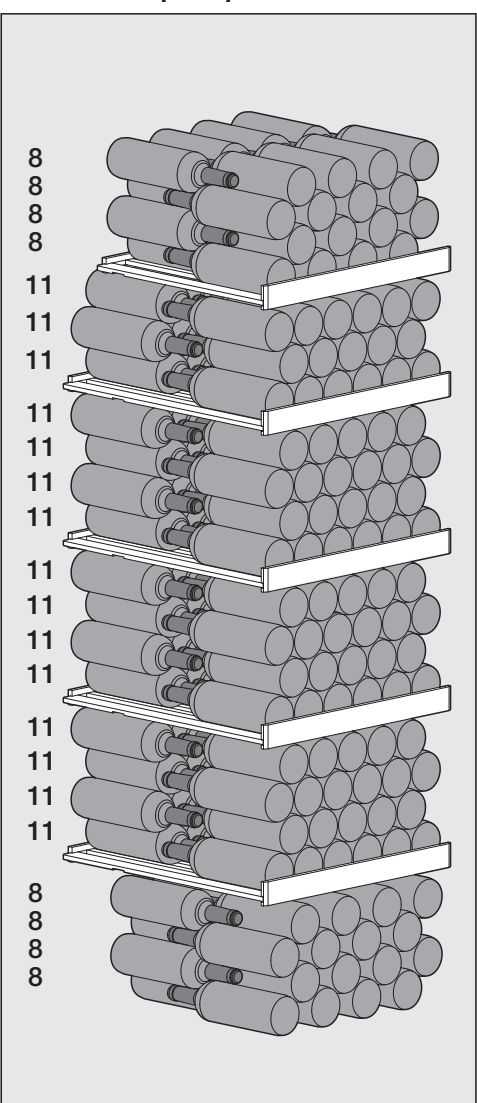

### Up to

229 Bordeaux bottles (0.75 l) can be stored in the wine unit.

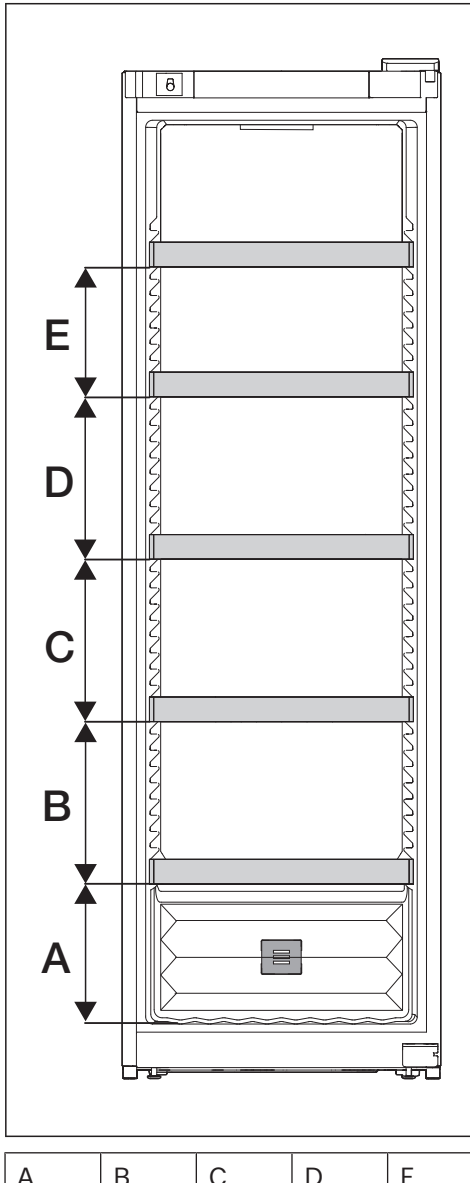

| A   | В   | С   | D   | E   |
|-----|-----|-----|-----|-----|
| 260 | 300 | 300 | 300 | 240 |

The maximum capacity is only achieved if the indicated distances (in mm) between the metal shelves are observed. Arrangement of the wine bottles on the metal shelves

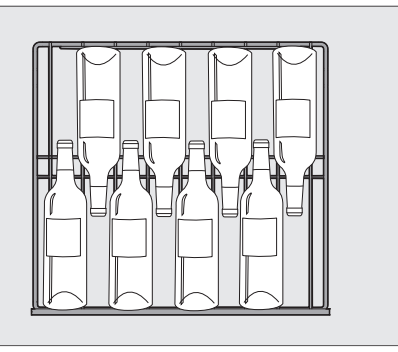

Arrangement of the wine bottles on the top metal shelf and on the base of the appliance

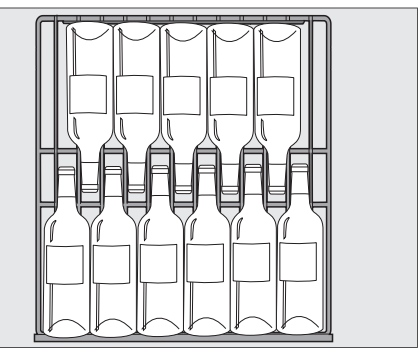

Arrangement of the wine bottles on the other metal shelves

Risk of damage due to overload. Exceeding the maximum recommended capacity can lead to damage to the metal shelves.

Do not exceed the maximum loadbearing capacity of 70 kg for each metal shelf.

## Before using for the first time

- Remove all packaging material and protective film.
- Clean the inside of the appliance and the accessories (see "Cleaning and care").

### Connecting the wine unit

Connect the wine unit to the electricity supply as described in "Installation – Electrical connection".

### Activating the charcoal filter (Active AirClean filter) 🛞

Activate the Active AirClean filter display (see "Adjusting settings – Activating the Active AirClean filter display ").

## Switching the wine unit on

■ Tap *OK*.

If you do not interact with the display for a certain period of time, it switches to energy-saving mode and goes dark.

The wine unit will start to cool and the interior lighting will come on when the appliance door is opened.

Depending on the ambient temperature and the temperature setting, it can take the appliance a few hours to reach the temperature required and for this temperature to then be shown as a constant temperature in the display.

## Switching the wine unit off

- Tap *OK*.
- will appear in the display.
- Tap *OK*.
- Use the < sensor control to scroll to the <sup>()</sup> symbol.
- Tap *OK*.

🖒 will appear in the display.

The cooling and interior lighting are switched off.

Please note: The wine unit is not disconnected from the power supply when it is switched off.

# Switching off for longer periods of time

If, during a long absence, the wine unit is switched off but not cleaned and the door left shut, there is a danger of mould building up inside the appliance.

The wine unit must be cleaned.

If the wine unit is not going to be used for a longer period of time, observe the following:

- Switch the wine unit off.
- Switch off at the wall and disconnect the plug from the socket, or disconnect the fuse.
- Clean the wine unit and leave the door ajar to air the wine unit and avoid odours building up inside it.

## Setting the temperature

A temperature of between 12 and 14 °C is recommended to store wine over the long term.

### ■ Tap *OK*.

- ${f I}^{{\scriptscriptstyle I}}$  will appear in the display.
- Tap *OK*.
- Use the < and > sensor controls to change the temperature.
- Tap *OK*.

The temperature display will then change back to the current temperature in the wine unit.

The temperature in the wine unit will rise:

- The more often the appliance door is opened and the longer it is kept open
- The more wine bottles are being stored
- The warmer the newly stored wine bottles are
- The higher the ambient temperature surrounding the wine unit This wine unit is designed for use within specific ambient temperatures (climate range). Do not use in ambient temperatures for which it is not designed.

### Temperature range

The temperature can be adjusted from 5 to 20 °C.

### **Temperature display**

In normal operation, the temperature display shows the **current average temperature** inside the wine unit.

Depending on the ambient temperature and the temperature setting, it can take the appliance a few hours to reach the temperature required and for this temperature to then be shown as a constant temperature in the display.

## Setting the humidity (ActiveHumidity)

An ambient temperature of between 19 and 28 °C is required to ensure that the humidity level is set correctly.

- Tap *OK*.
- I will appear in the display.
- Use the > sensor control to scroll to the .... 0 symbol.
- Tap *OK*.
- Select the humidity level you want (δ, δδ or δδδ) using the < and > sensor controls.
- Tap *OK*.
- Tap *OK*.

Depending on the ambient temperature and the set humidity level, it can take the appliance a few days to reach the current humidity level and for this to then be shown in the display.

### Humidity range

You can set the humidity to 3 levels and therefore adapt it to your individual needs.

- 0: Low humidity
- ٥٥: Medium humidity
- ۵۵۵: High humidity

Please bear in mind that energy consumption will increase slightly as the set humidity level is increased.

If you would like to use the wine unit for the long-term storage of wine bottles with natural corks, we recommend setting a medium humidity level  $\delta \delta$ .

# Querying the current humidity level $\bm{i}_{\scriptscriptstyle \Delta}$

Depending on the ambient temperature and the set humidity level, it can take the appliance a few days to reach the set humidity level and for this to then be shown in the display.

- Tap *OK*.
- will appear in the display.
- Use the > sensor control to scroll to the i₀ symbol.
- Tap *OK*.

The display shows the current humidity level inside the wine unit (the value is averaged over approx. 2 hours).

- Tap *OK* to exit the display.
- Tap *OK*.

## Explanation of the different settings

The door alarm and other warnings are automatically disabled when the appliance is in Settings mode <sup>(2)</sup>/<sub>(2)</sub>.

### Switching the lock function -/- on

- Tap *OK*.
- I will appear in the display.
- Use the < or > sensor control to scroll to the ㉓ symbol.
- Tap *OK*.
- Tap *OK*.

When the lock function  $\bigcirc$  is switched on, a dot appears in the upper corner of the display •.

- Open and close the appliance door. The lock function 🕂 is only activated now.
- Tap *OK*.
- Use the < or > sensor control to scroll to the <sup><</sup>⊃ symbol and tap OK.

### Deactivating the lock function ⊕/⊡ temporarily

■ Tap *OK*.

 $\bigcirc$  will appear in the display.

- Touch the *OK* sensor control for approx. 6 seconds.
- I will appear in the display.
- Tap *OK*.
- Now select the required settings.
- Tap *OK*.

Closing the appliance door will reactivate the lock function  $\bigcirc$ .

# Switching the lock function ⊕/⊡ off completely

■ Tap *OK*.

 $\bigcirc$  will appear in the display.

- Touch the *OK* sensor control for approx. 6 seconds.
- ${f I}^{{\scriptscriptstyle I}}$  will appear in the display.
- Use the < or > sensor control to scroll to the 

  \$\$ symbol.
- Tap *OK*.
- Tap *OK*.

When the lock function is switched off,  $\ensuremath{\underline{\mbox{m}}}\xspace^{-1}$  appears in the display.

- Tap OK.
- Use the < or > sensor control to scroll to the ∽ symbol and tap *OK*.

### Switching the wine unit off ${\boldsymbol {\ominus}}$

■ Tap *OK*.

- ${f I}^{{\scriptscriptstyle I}}$  will appear in the display.
- Tap *OK*.
- Use the < or > sensor control to scroll to the <sup>()</sup> symbol.
- Tap *OK*.

will appear in the display.

The cooling and the interior lighting are switched off.

Please note: The wine unit is not disconnected from the power supply when it is switched off.

## Switching Sabbath mode i on

- Tap *OK*.
- ${f I}$  will appear in the display.
- Use the < or > sensor control to scroll to the line symbol.
- Tap *OK*.
- Use the < or > sensor control to scroll to the ii symbol.
- Tap *OK*.

When the Sabbath mode function iii is switched on, a dot appears in the upper corner of the display •.

The display switches off after approx. 3 seconds.

Ensure that the appliance door is properly closed, as visual and audible alarms are switched off.

## Switching Sabbath mode i off

The Sabbath Mode function iii will switch off automatically after approx. 80 hours.

However, you can switch the Sabbath mode function iii off early.

■ Tap *OK*.

i will appear in the display.

■ Tap *OK*.

When the Sabbath mode function iii is switched on, a dot appears in the upper corner of the display •.

■ Tap *OK*.

When the Sabbath mode function iii is switched off, the dot in the upper corner of the display goes out.

- Tap *OK*.
- Use the < or > sensor control to scroll to the ∽ symbol and tap *OK*.

# Changing the time before the door alarm $[]\!\!\!]_{\oplus}$ is triggered

- Tap OK.
- will appear in the display.
- Use the < or > sensor control to scroll to the line symbol.
- Tap *OK*.
- Use the < or > sensor control to scroll to the □<sub>⊕</sub> symbol.
- Tap *OK*.
- Use the < and > sensor controls to set the time you want between 30 seconds and 3 minutes: 30 seconds.
- Tap *OK*.
- To leave Settings mode ۞, use the < or > sensor control to scroll to the ⇒ symbol.
- Tap *OK*.

# Setting up Miele@home for the first time

- Tap *OK*.
- ${f I}^{\scriptscriptstyle {\rm I}}$  will appear in the display.
- Tap *OK*.
- Use the < or > sensor control to scroll to the @ symbol.
- Tap *OK*.
- Use the < and > sensor controls to select the connection method you wish to use (app or WPS).
- Tap *OK*.
- To leave Settings mode ۞, use the < or > sensor control to scroll to the ⇒ symbol.
- Tap *OK*.
- Use the < or > sensor control to scroll to the ∽ symbol and tap *OK*.

After you have successfully logged in,  $\widehat{\uparrow}$  will appear in the display.

If a connection could not be created,  $\otimes$  will appear.

Start the process again.

### Deactivating the WiFi connection

■ Tap *OK*.

- I will appear in the display.
- Use the < or > sensor control to scroll to the 
  \$\$ symbol.
- Tap *OK*.
- Use the < or > sensor control to scroll to the @ symbol.
- Tap *OK*.

If the WiFi is deactivated, the  $\mathscr{R}$  symbol will appear in the display.

- Tap *OK*.
- Use the < or > sensor control to scroll to the ∽ symbol and tap *OK*.

### Activating the WiFi connection

■ Tap *OK*.

I will appear in the display.

- Use the < or > sensor control to scroll to the line symbol.
- Tap *OK*.
- Use the < or > sensor control to scroll to the @ symbol.
- Tap *OK*.
- Use the < or > sensor control to scroll to the <> symbol and tap OK.

If the WiFi is activated, the  $\widehat{\uparrow}$  symbol and a dot appear in the upper corner of the display  $\bullet$ .

- To leave Settings mode ۞, use the < or > sensor control to scroll to the ⇒ symbol.
- Tap *OK*.
- Use the < or > sensor control to scroll to the ∽ symbol and tap *OK*.

When the WiFi connection is active, the  $\widehat{\ensuremath{\widehat{}}}$  symbol appears in the display.

### Resetting the network configuration

- Tap *OK*.
- I will appear in the display.
- Use the < or > sensor control to scroll to the line symbol.
- Tap *OK*.
- Use the < or > sensor control to scroll to the @ symbol.
- Tap *OK*.
- Use the > sensor control to scroll to the symbol.
- Tap *OK*.
- Use the > sensor control to scroll to the × symbol.
- Tap *OK*.
- Tap *OK*.
- Use the < or > sensor control to scroll to the ∽ symbol and tap *OK*.

All entered settings and values for Miele@home are reset to the default settings.

The WiFi connection has been deactivated.  $\widehat{\gamma}$  will go out on the display.

The network configuration should be reset whenever a wine unit is being disposed of or sold, or if a used wine unit is being put into operation. All personal data is removed from the wine unit. This will also ensure that a previous owner is no longer able to access the wine unit.

## Switching off the keypad tone $\mathfrak{M}_{\mathrm{init}}$

■ Tap *OK*.

I will appear in the display.

- Use the < or > sensor control to scroll to the line symbol.
- Tap *OK*.
- Use the < or > sensor control to scroll to the <a>"></a>)</a> symbol.
- Tap *OK*.

If the keypad tone is switched off,  $\mathfrak{M}_{\mathrm{im}}$  will appear.

- Tap *OK*.
- Use the < or > sensor control to scroll to the ∽ symbol and tap *OK*.

## Switching on the keypad tone $\mathfrak{q}$ ) $_{\tt m}$

■ Tap *OK*.

 ${f I}^{\scriptscriptstyle {\rm I}}$  will appear in the display.

- Use the < or > sensor control to scroll to the line symbol.
- Tap *OK*.
- Use the < or > sensor control to scroll to the ∅ m symbol.
- Tap *OK*.

If the keypad tone is switched on,  $(1)_{\text{im}}$  will appear. A dot also appears in the upper corner of the display •.

- Tap *OK*.
- Use the < or > sensor control to scroll to the ∽ symbol and tap *OK*.

# Changing the volume of the alarms and buzzers $\mathbb{Q}$

- Tap *OK*.
- # will appear in the display.
- Tap *OK*.
- Use the < or > sensor control to scroll to the </br>
- Tap *OK*.
- Use the < and > sensor controls to select the volume you want for alarms and buzzers.
- Tap *OK*.

When the alarms and buzzers are switched off,  $\mathfrak{M}$  will appear.

- Tap *OK*.
- Use the < or > sensor control to scroll to the <-> symbol and tap OK.

### Adjusting the display brightness 🌣

■ Tap *OK*.

- I will appear in the display.
- Use the < or > sensor control to scroll to the line symbol.
- Tap *OK*.
- Use the < or > sensor control to scroll to the ☆ symbol.
- Tap *OK*.
- Use the < and > sensor controls to select the display brightness you want.
- Tap *OK*.
- Tap *OK*.

## Changing the temperature unit °C/°F

- Tap *OK*.
- ${f I}^{{\scriptscriptstyle I}}$  will appear in the display.
- Use the < or > sensor control to scroll to the line symbol.
- Tap *OK*.
- Use the < or > sensor control to scroll to the °C or °F symbol.
- Tap *OK*.

The temperature unit  $^\circ \mathrm{C}$  or  $^\circ \mathrm{F}$  is now selected.

- To leave Settings mode ۞, use the < or > sensor control to scroll to the ⇒ symbol.
- Tap *OK*.
- Use the < or > sensor control to scroll to the ∽ symbol and tap *OK*.

### Switching off demo mode 🖡

■ Tap *OK*.

Miele will then appear on the appliance display, followed by the temperature display.

- Tap *OK*.
- Use the < or > sensor control to scroll to the symbol.
- Tap OK.

After demo mode has been switched off, the wine unit shuts down and must be switched on again.

# Resetting the settings to their factory defaults $\ensuremath{\mathbb{L}}\xspace$

- Tap OK.
- I<sup>■</sup> will appear in the display.
- Use the < or > sensor control to scroll to the 
  \$\$ symbol.
- Tap *OK*.
- Use the < or > sensor control to scroll to the <sup>[</sup><sup>1</sup>/<sub>2</sub>] symbol.
- Tap *OK*.
- Use the > sensor control to scroll to the symbol.
- Tap OK.

The wine unit shuts down and must be switched on again.

# Activating the Active AirClean filter display

- Tap *OK*.
- I will appear in the display.
- Tap *OK*.
- Use the < or > sensor control to scroll to the symbol.
- Tap *OK*.

When the Active AirClean filter display (\*) is activated, a dot appears in the upper corner of the display \*.

- To leave Settings mode ۞, use the < or > sensor control to scroll to the ⇒ symbol.
- Tap *OK*.

## **Cleaning and care**

The data plate located inside the wine unit must not be removed. It contains information which is required in the event of a fault.

Do not let water get into the electronic unit or the lighting.

Risk of damage due to moisture ingress.

The steam from a steam cleaner can damage plastic and electrical components.

Do not use a steam cleaner to clean the wine unit.

A Health risk due to soiling entering the appliance.

Soiling that enters the appliance from outside (such as food or drink residues) can cause mould to form in the wine unit at increased temperature and humidity levels.

Only place clean wine bottles and clean accessories in the wine unit.

## **Cleaning agents**

Cleaning agents and care products used inside the wine unit must be food safe.

To avoid damaging the surfaces of the appliance, **do not use the following:** 

- Cleaning agents containing soda, ammonia, acids or chlorides
- Cleaning agents containing descaling agents
- Abrasive cleaning agents (e.g. scouring powder, scouring liquid or pumice stones)
- Cleaning agents containing solvents
- Stainless steel cleaners

- Dishwasher cleaning agents
- Oven sprays
- Cleaning agents for ceramic hobs (except to clean the glass front)
- Glass-cleaning agents (except to clean the glass front: for this, a glasscleaning agent containing a little alcohol, but no citric or similar additives, may be used)
- Hard, abrasive sponges and brushes (e.g. pot scourers)
- Eraser stain remover blocks
- Sharp metal scrapers

We recommend using a clean sponge cloth and lukewarm water with a little washing-up liquid to clean the surfaces of the appliance.

# Preparing the wine unit for cleaning

Switch the wine unit off.

 $\ensuremath{\textcircled{}}$  appears in the display and the cooling system is switched off.

- Take any wine bottles out of the wine unit and store them in a cool place.
- If necessary, take out all removable parts for cleaning (see "Familiarisation – Adjusting the interior fittings").

### Cleaning the inside of the appliance

Clean the wine unit at least once a month.

If soiling is left on for any length of time, it may become impossible to remove under certain circumstances. Surfaces may suffer discolouration or damage.

It is therefore best to remove any soiling immediately.

- Clean the interior with a clean sponge cloth, lukewarm water and a little washing-up liquid.
- Rinse all parts by hand. Do not wash in a dishwasher.
- The wooden shelves should only be wiped with a well wrung-out damp cloth. They must not be allowed to get wet.
- After cleaning, wipe with clean water and dry with a cloth.
- Leave the door open to air the wine unit sufficiently for a short while and to prevent odour build-up.

## Replacing the Active AirClean filter

New Active AirClean filters can be obtained from the Miele Customer Service Department, your Miele dealer or the Miele website.

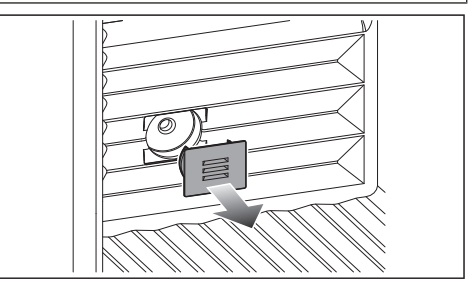

Pull the cover off.

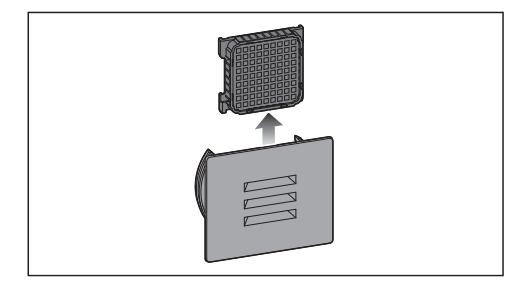

- Remove the used Active AirClean filter.
- Used Active AirClean filters can be disposed of with normal household waste.

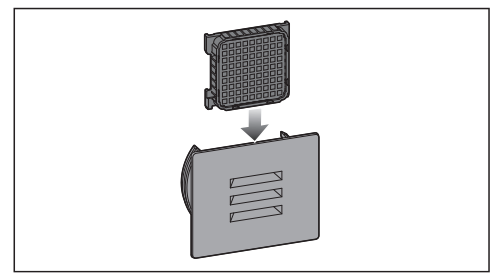

■ Insert the new Active AirClean filter.

## **Cleaning and care**

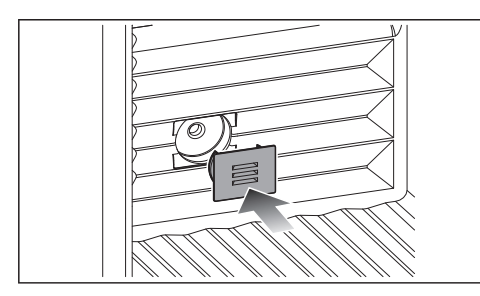

Replace the cover.

### Confirming that the Active AirClean filter has been changed

■ Tap *OK*.

The local symbol will go out on the display and the counter will be reset.

## Cleaning the front of the appliance and the side panels

If soiling is left on for any length of time, it may become impossible to remove. Surfaces may suffer discolouration or damage.

Therefore, it is best to remove soiling from the appliance front and side panels immediately.

All surfaces are susceptible to scratching. Contact with unsuitable cleaning agents can alter or discolour the surfaces.

See the information on "Cleaning agents" at the beginning of this section.

- Clean the surfaces with a clean sponge and a solution of warm water and washing-up liquid. A clean, damp microfibre cloth without cleaning agent can also be used.
- After cleaning, wipe with clean water and dry with a soft cloth.

## Cleaning the door seal

Risk of damage as a result of incorrect cleaning.

If you treat the door seal with oils or grease, it can become porous.

Do not use any oils or grease on the door seal.

The door seal should be cleaned regularly with clean water, and then wiped dry with a soft cloth.

## Cleaning the ventilation gaps

A build-up of dust will increase the energy consumption of the appliance.

The ventilation gaps should be cleaned on a regular basis with a brush or vacuum cleaner (you could use a Miele vacuum cleaner dusting brush, for example).

## After cleaning

- Replace all shelves and accessories in the wine unit.
- Switch the wine unit on.
- Place the wine bottles in the wine unit and close the appliance door.

## Automatic defrosting

The wine unit defrosts automatically.

Many malfunctions and faults can be easily remedied. You can save time and money in many cases, as you do not need to contact Customer Service.

More information to help you remedy faults yourself can be found at www.miele.co.uk/support/customer-assistance.

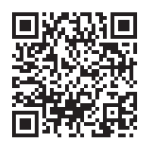

To prevent cold from escaping, open the appliance as little as possible until the fault has been corrected.

| Problem                                                                                                    | Cause and remedy                                                                                                    |
|----------------------------------------------------------------------------------------------------|----------------------------------------------------------------------------------------------------|
| The compressor is<br>switching on more fre-<br>quently and for longer<br>periods of time, the tem-<br>perature in the wine unit<br>is falling. | <ul> <li>The ventilation openings have been covered or become dusty.</li> <li>Do not block the ventilation openings.</li> <li>Dust the ventilation openings regularly.</li> </ul>                                                                                                    |
|                                                                                                    | <ul> <li>The appliance door has been opened too frequently. A large number of wine bottles have been placed in the appliance.</li> <li>Only open the appliance door when necessary and for as short a time as possible.</li> <li>After a while, the temperature will return to normal by itself.</li> </ul> |
|                                                                                                    | The appliance door is not properly closed.<br>■ Close the appliance door.                                                                                                    |
|                                                                                                    | After a while, the temperature will return to normal by itself.                                                                                                    |
|                                                                                                    | <ul> <li>The ambient temperature is too high. The higher the ambient temperature, the longer the compressor runs.</li> <li>■ See the information in "Installation – Installation site".</li> </ul>                                                                                                    |
|                                                                                                    | The temperature in the wine unit is set too low.<br>■ Correct the temperature setting.                                                                                                    |

## General problems with the wine conditioning unit

| Problem                                                                                | Cause and remedy                                                                                                    |
|----------------------------------------------------------------------------------------|----------------------------------------------------------------------------------------------------|
| The humidity inside the<br>wine unit cannot be set<br>to the required level.           | The ambient temperature is too high or too low.<br>■ Ensure an ambient temperature of 19 to 28 °C.                                                                                                    |
|                                                                                        | <ul> <li>The temperature in the wine unit is set too high.</li> <li>■ A temperature of between 12 and 14 °C is recommended to store wine over the long term.</li> </ul>                                                |
|                                                                                        | <ul> <li>The ambient humidity is too low.</li> <li>If the ambient humidity is very low, it is sometimes not possible to achieve a high humidity level inside the wine unit.</li> </ul>                                 |
|                                                                                        | The humidity inside the wine unit depends on how of-<br>ten and for how long the door is opened, on the ambi-<br>ent temperature and ambient humidity, on how full the<br>appliance is, and on the appliance settings. |
| There is no audible alarm<br>even though the door<br>has been open for a long<br>time. | This is not a fault. The alarm has been switched off in<br>Settings mode. If you want to switch the audible alarm<br>back on again:<br>■ Tap <i>OK</i> .                                                               |
|                                                                                        | <ul> <li>I will appear in the display.</li> <li>■ Use the &lt; or &gt; sensor control to scroll to the<br/>② symbol.</li> <li>■ Tap OK.</li> </ul>                                                                     |
|                                                                                        | <ul> <li>■ Use the &lt; or &gt; sensor control to scroll to the<br/>I) symbol.     </li> <li>■ Tap OK.</li> </ul>                                                                                                    |
|                                                                                        | <ul> <li>Use the &lt; and &gt; sensor controls to select the volume you want for alarms and buzzers.</li> <li>Tap OK.</li> </ul>                                                                                       |
|                                                                                        | When the alarms and buzzers are switched on, ଏ》 will appear.                                                                                                    |

## Display warnings

| Message                                                                                                    | Cause and remedy                                                                                                    |
|----------------------------------------------------------------------------------------------------|----------------------------------------------------------------------------------------------------|
| lights up in the<br>display and the<br>wine unit is not<br>getting cold.<br>However, the ap-<br>pliance and the<br>interior lighting<br>are working fine.                                                                                                    | <ul> <li>Demo mode has been activated.</li> <li>Tap OK.</li> <li>Miele will then appear on the appliance display, followed by the temperature display.</li> <li>Tap OK.</li> <li>Use the &lt; or &gt; sensor control to scroll to the<br/>\$\begin{bmatrix} symbol.</li> <li>Tap OK.</li> </ul>                                                                                                    |
|                                                                                                    | After demo mode II has been switched off, the wine unit shuts down and must be switched on again.                                                                                                    |
| Nothing is visible in the<br>display. The display is<br>completely blank.                                                                                                    | <ul> <li>Sabbath mode iii is switched on: the interior lighting is switched off and the wine unit is cooling down.</li> <li>Tap OK.</li> <li>iii will appear in the display.</li> <li>Tap OK.</li> <li>When the Sabbath mode function iii is switched on, a dot appears in the upper corner of the display <sup>•</sup>.</li> <li>Tap OK.</li> <li>When the Sabbath mode function iii is switched off, the dot in the upper corner of the display goes out.</li> </ul> |
|                                                                                                    | <ul> <li>The display is not connected to the wine unit correctly.</li> <li>Was the door hinging not changed correctly? Check the plug connection between the wine unit and the display again (see accompanying installation instructions).</li> <li>Energy-saving mode is switched on: if you do not interact with the display for a certain period of time, it switches to energy-saving mode and goes dark.</li> </ul>                                               |
| General Herein Herein Here | <ul> <li>The lock function has been activated.</li> <li>Unlock the wine unit temporarily or switch the lock function off completely (see "Adjusting settings").</li> </ul>                                                                                                    |

# Troubleshooting

| Message                                                                                                 | Cause and remedy                                                                                                    |
|----------------------------------------------------------------------------------------------------|----------------------------------------------------------------------------------------------------|
| The 🏶 symbol lights up<br>in the display and a<br>buzzer also sounds.                                   | <ul> <li>The Active AirClean filter display  is reminding you that the Active AirClean filter needs to be changed.</li> <li>■ Replace the Active AirClean filter (see "Cleaning and care – Replacing the Active AirClean filter") and confirm that you have changed the Active AirClean filter by tapping OK.</li> <li>The  symbol will go out on the display.</li> </ul>                                                                                                    |
| □ <sub>△</sub> lights up in the display; an alarm will also sound and the interior lighting will flash. | <ul> <li>The door alarm has been activated.</li> <li>■ Tap OK.</li> <li>The alarm will stop, the □<sub>①</sub> symbol will go out and the interior lighting will light up again constantly.</li> <li>■ Close the appliance door.</li> </ul>                                                                                                    |
| J <sup>∎</sup>                                                                                          | <ul> <li>The temperature alarm has been activated: the temperature in the wine unit has risen higher or fallen lower than the temperature set.</li> <li>Possible reasons for this include: <ul> <li>The appliance door has been opened too frequently.</li> <li>The ventilation gaps have been blocked.</li> <li>A prolonged power failure (mains outage) has occurred.</li> </ul> </li> <li>Tap OK.</li> <li>Tap OK.</li> <li>The warmest temperature recorded in the wine unit will flash for about 1 minute in the display. Then the temperature display will change to the current temperature.</li> <li>You can exit from the flashing temperature display early: <ul> <li>Tap OK.</li> </ul> </li> <li>Tap OK.</li> </ul> <li>Be medy the cause of the alarm.</li> |

| Mess                                                                                  | sage                                                                                                    | Cause and remedy                                                                                                    |
|---------------------------------------------------------------------------------------|----------------------------------------------------------------------------------------------------|----------------------------------------------------------------------------------------------------|
| <sup>-</sup> <sup>.</sup> <u>∩</u> lights up in the display and an alarm also sounds. |                                                                                                    | Indication of a power failure: the temperature in the wine unit over the last few days or hours has risen too high because of a power failure or interruption to the power supply.<br>■ Tap <i>OK</i> .                                                                      |
|                                                                                       |                                                                                                    | $^{-\mathrm{G}}$ $ floor$ goes out and the alarm will stop.                                                                                                    |
|                                                                                       |                                                                                                    | The warmest temperature recorded in the wine unit<br>will flash for about 1 minute in the display. Then the<br>temperature display will change to the current tem-<br>perature.                                                                                              |
|                                                                                       |                                                                                                    | You can exit from the flashing temperature display early:<br>■ Tap <i>OK</i> .                                                                                                    |
|                                                                                       |                                                                                                    | The warmest temperature display will disappear. The display will then revert to showing the current temper-<br>ature inside the wine unit.<br>■ Remedy the cause of the alarm.                                                                                               |
|                                                                                       | lights up in the<br>display and a fault<br>code F with num-<br>bers may appear.<br>An alarm is also<br>sounding. | There is a fault.<br>■ Switch the alarm off by tapping <i>OK</i> .                                                                                                    |
|                                                                                       |                                                                                                    | ■ Contact the Miele Customer Service Department.<br>To report the fault, you need the fault code and also<br>the model identifier and serial number of your wine<br>unit. You can access this information <b>i</b> in the display:<br>■ Tap <i>OK</i> .                      |
|                                                                                       |                                                                                                    | The appliance data required will be shown on the display.                                                                                                    |
|                                                                                       |                                                                                                    | <ul> <li>To access further appliance data, scroll on using the &lt; or &gt; sensor control.</li> <li>To switch off the wine unit use the &lt; or &gt; sensor</li> </ul>                                                                                                    |
|                                                                                       |                                                                                                    | <ul> <li>To exit the information display, use the &lt; or &gt; sensor control to scroll to the <sup>(</sup>→ symbol.</li> <li>To exit the information display, use the &lt; or &gt; sensor control to scroll to the <sup>(</sup>→ symbol.</li> <li>Tap <i>OK</i>.</li> </ul> |
|                                                                                       |                                                                                                    | There is an appliance fault: this display always has priority over any settings which have just been selected.                                                                                                    |
|                                                                                       |                                                                                                    | An appliance fault has priority over any current door and/or temperature alarms displayed.                                                                                                    |

## **Interior lighting**

| Problem                                                                                                    | Cause and remedy |  |
|----------------------------------------------------------------------------------------------------|------------------|--|
| 🗥 Risk of electric shock due to exposed, live electrical components.                                                               |                  |  |
| When removing the lighting cover, there is a risk of coming into contact with live electrical components.                          |                  |  |
| Do not remove the lighting cover. The LED lighting may only be repaired or re-<br>placed by the Miele Customer Service Department. |                  |  |

🕂 Risk of injury from LED lighting.

This lighting corresponds to risk group RG 2. If the cover is defective, there is a risk of eye injury.

If the lighting cover is defective, do not look from a close range directly into the lighting with optical instruments (e.g. magnifying glass or similar).

| Problem                               | Cause and remedy                                                                                                    |
|---------------------------------------|----------------------------------------------------------------------------------------------------|
| The interior lighting is not working. | The wine unit is not switched on.<br>■ Switch the wine unit on.                                                                                                    |
|                                       | Sabbath mode iii is switched on: the display is dark<br>and the wine unit is cooling.<br>■ Tap <i>OK</i> .                                                                                                    |
|                                       | iii will appear in the display.<br>■ Tap <i>OK</i> .                                                                                                    |
|                                       | When the Sabbath mode function ii is switched on, a dot appears in the upper corner of the display ●.<br>■ Tap <i>OK</i> .                                                                                                    |
|                                       | When the Sabbath mode function i is switched off, the dot in the upper corner of the display goes out.                                                                                                    |
|                                       | To avoid overheating, the interior lighting switches it-<br>self off automatically after approx. 15 minutes if the<br>appliance door is left open. If this is not the case, then<br>there is a fault.<br>■ Contact the Miele Customer Service Department. |

Information to help you rectify faults yourself and about Miele spare parts can be found at www.miele.com/service.

## Contact in the event of a fault

In the event of a fault which you cannot remedy yourself, please contact your Miele dealer or Miele Customer Service.

You can book a Miele Customer Service call-out online at www.miele.com/ service.

Contact information for Miele Customer Service can be found at the end of this document.

Please quote the model identifier and serial number of your appliance (SN) when contacting Miele Customer Service. Both numbers can be found on the data plate inside the refrigeration appliance or, depending on the model, in Settings mode under Information **i**.

### EPREL database

Since 1 March 2021, information on energy labelling and ecodesign requirements has been available in the European Product Database (EPREL). You can find the product database at the following link https:// eprel.ec.europa.eu/. You will be asked to enter the model identifier.

The model identifier can be found on the data plate inside the refrigeration appliance or, depending on the model, in Settings mode under Information  $\mathbf{i}$ .

| Míele                                     |                  |                                   |                |                |                                                                   |        |                                                                           |  |  |  |
|-------------------------------------------|------------------|-----------------------------------|----------------|----------------|-------------------------------------------------------------------|--------|---------------------------------------------------------------------------|--|--|--|
| Nr. XX/ XXXXXXXXXXXXXXXXXXXXXXXXXXXXXXXXX |                  |                                   |                |                |                                                                   |        |                                                                           |  |  |  |
| Klasse/Class<br>Classe/Clase<br>SN-ST     |                  | Ар-Тур/АР-Туре<br>АР-Туре/АР-Тіро |                |                | Bruttoinhalt/Gross Capacity<br>Volume Brut/Capacidad Bruta<br>XXX |        | Gefriervermoegen Freezing Capacity<br>Pouvoir de Cangel/Capac.Congeladora |  |  |  |
| Nutzinhalt<br>Net.Capacity<br>Volume Ue   | Ges<br>Tot<br>To | /K<br>/R<br>/R                    | /G<br>/F<br>/C | /WEIN<br>/WINE | N / KALT<br>E / CHILL                                             | R600a: | XXg                                                                       |  |  |  |
| Capac. Util                               | iot              | 15                                | 10             | 7 VIN.         | / Unit                                                            |        |                                                                           |  |  |  |

## Warranty

For information on the appliance warranty specific to your country please contact Miele. See back cover for address.

In the UK, your appliance warranty is valid for 2 years from the date of purchase. However, you must activate your cover by calling 0330 160 6640 or registering online at www.miele.co.uk.

## Multi-purpose microfibre cloth

The microfibre cloth is suitable for removing fingerprints and light soiling from surfaces such as stainless steel, glass, plastic and chrome without the use of chemicals.

## **MicroCloth Kit**

The MicroCloth Kit contains a universal cloth, a glass cloth and a polishing cloth. These cloths are extremely resistant to tearing and very robust. Thanks to very fine microfibres these cloths achieve an excellent cleaning performance.

## MicroCloth HyClean

The MicroCloth HyClean is a multi-purpose antibacterial cloth and is particularly tear resistant and durable. It can be used wet or dry, with or without cleaning agent.

## Charcoal filter (Active AirClean filter)

The Active AirClean filter ensures optimum air quality in the wine unit by filtering the incoming air.

Optional accessories can be ordered from the Miele webshop. They can also be ordered from the Miele Customer Service Department (see end of this booklet for contact details) or from your Miele dealer.

## Installation site

Risk of damage due to high humidity.

In environments with high humidity, condensation can build up on the external wine unit panels.

This condensation can cause corrosion on external appliance panels.

Install the wine unit with sufficient ventilation in a dry and/or air-conditioned room.

After installation, please make sure that the appliance door closes properly and that the specified ventilation gaps are adhered to.

Fire risk and risk of damage from appliances which give off heat. Appliances which give off heat can catch fire and set fire to the wine unit.

Do not place appliances which give off heat, such as mini-ovens, double burner hobs or toasters on the wine unit.

A Fire risk and risk of damage from open flames.

Open flames can set fire to the wine unit.

Keep open flames (e.g. a candle) away from the wine unit.

This appliance should be installed in a dry, well-ventilated room.

When deciding on the installation site, please bear in mind that the energy consumption increases if the wine unit is installed near a heater, a cooker or another appliance that gives off heat. Avoid direct sunlight.

The higher the ambient temperature, the longer the compressor runs and the higher the energy consumption is.

When installing the wine unit, please note the following:

- The socket must be easily accessible in an emergency, not concealed behind the appliance.
- The power plug and mains connection cable must not touch the rear of the wine unit as they could be damaged by vibrations from the appliance.
- Do not plug in other appliances into sockets behind this appliance.
- When installing the wine unit, make sure that the mains connection cable does not get trapped or damaged.
- Do not position or operate multisocket adapters, distributor strips or other electronic devices (e.g. halogen transformers) at the rear of the appliance.
- The floor at the installation site must be horizontal and level and must be as high as the surrounding floor.

### **Climate range**

This wine unit is designed for use within specific ambient temperatures (climate range). Do not use in ambient temperatures for which it is not designed. The climate range is stated on the data plate inside the wine unit.

| Climate range | Ambient temper-<br>ature |
|---------------|--------------------------|
| SN            | 10 to 32 °C              |
| N             | 16 to 32 °C              |
| ST            | 16 to 38 °C              |
| Т             | 16 to 43 °C              |
| SN-ST         | 10 to 38 °C              |
| SN-T          | 10 to 43 °C              |

A lower ambient temperature will cause the compressor to switch off for longer periods, meaning that the wine unit is unable to maintain the required temperature in some circumstances.

## Ventilation requirements

A Fire risk and risk of damage due to insufficient ventilation.

If the wine unit is not ventilated sufficiently, the compressor will run more frequently and for longer periods. This will result in increased energy consumption and a higher operating temperature for the compressor. This may, in turn, cause damage to the compressor.

Please ensure that there is adequate ventilation around the wine unit. It is essential to observe the required ventilation gaps.

The ventilation gaps must not be covered or blocked in any way. They must also be regularly dusted.

Air at the back of the wine unit gets warm. Sufficient space for proper ventilation must therefore be ensured (see "Appliance dimensions").

## Installing several wine units/refrigeration appliances

Risk of damage due to condensation on external appliance panels. In environments with high humidity, condensation can build up between the external wine unit panels, which can cause corrosion.

Do **not** place different wine units/refrigeration appliances **directly** next to one another.

A distance of at least 70 mm must be maintained between the wine units/ refrigeration appliances.

## Changing the door hinging

The wine unit is supplied with righthand hinging. If left-hand hinging is required, the hinges must be changed (see accompanying installation instructions).

**Tip:** Place a suitable cover on the floor in front of the wine unit to protect the appliance door and your floor from damage.

Risk of injury and damage due to live electrical components.

You will come into contact with live electrical components while you are changing the hinging.

Switch off the appliance at the wall socket and withdraw the plug before changing the hinging.

Danger of injury and damage to the appliance due to heavy door. There is an increased risk of injury and damage if the door hinging is installed by a single person.

Always change the door hinging with the help of a second person.

## Installing the wine unit

Risk of injury and damage due to the wine unit tipping over.

There is an increased risk of injury and damage if the wine unit is installed by a single person.

Two people are always required to install the wine unit.

Risk of damage to the appliance door caused by impact.

The appliance door could hit the wall of the room resulting in damage to the door.

Protect the appliance door by fitting a felt stopper, for example, to the wall of the room.

 $\triangle$  Risk of damaging the floor.

Moving the wine unit can cause damage to the floor.

Move the wine unit carefully on floors that are sensitive to scratching.

For easier installation, there are transport handles on the back at the top and transport wheels underneath the wine unit.

**Tip:** The wine unit must be empty when it is installed.

- Prepare the wine unit for installation as close as possible to its intended installation site.
- Connect the wine unit to the electricity supply as described in "Installation – Electrical connection".
- Move the wine unit carefully to its intended installation site.

## Installation

### Aligning the wine unit

Risk of damage caused by floor unevenness.

If you do not adjust the appliance feet to compensate for any unevenness in the floor, this can cause deformation to the appliance casing. The appliance door may not close correctly as a result.

Use the adjustable feet to compensate for any unevenness in the floor.

Risk of injury and damage due to the appliance feet being adjusted incorrectly.

If the adjustable feet are unscrewed too much, the base of the feet may become detached. The wine unit may tip over.

Do not unscrew the adjustable feet too far.

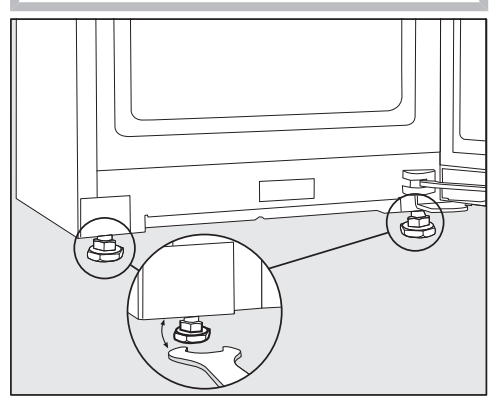

To align the wine unit, adjust the front feet using the spanner supplied.

**Tip:** Use a spirit level to align the wine unit.

## **Appliance dimensions**

### Installation dimensions/View from above

All dimensions are given in mm.

The wine unit will function correctly if the specified ventilation gaps are kept clear.

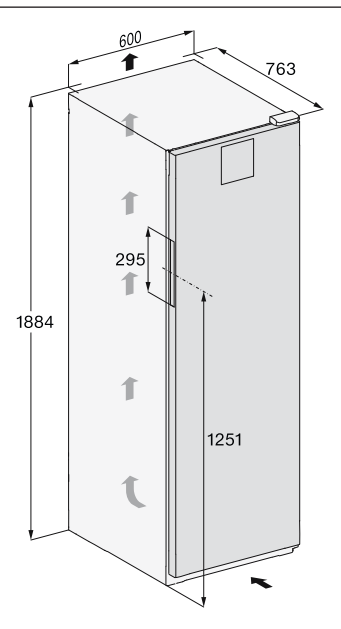

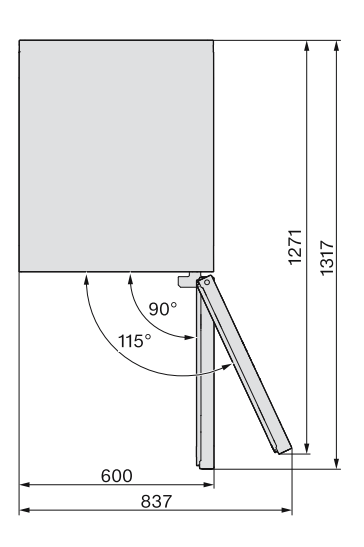

## Installation

### Connections

All dimensions are given in mm.

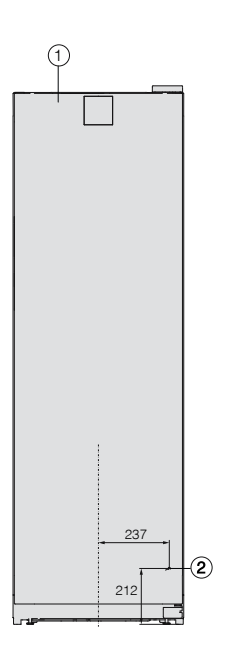

1 View from the front

② Mains connection cable, length = 2000 mm A longer mains connection cable is available to order from the Miele Customer Service Department.

## **Electrical connection**

The wine unit must only be connected to an earthed socket using the mains connection cable supplied.

The socket must be easily accessible after the wine unit has been installed. If the socket is not easily accessible, ensure that a suitable means of disconnection for each pole is provided on the installation side.

Risk of fire from overheating. Connecting the wine unit to a multisocket adapter or to an extension cable can overload the mains connection cable.

For safety reasons, do not use an extension cable or multi-socket adapter.

The electrical system must comply with local and national safety regulations (BS 7671 in the UK).

For safety reasons, we recommend using a type 🖾 residual current device (RCD) in the assigned electrical installation for connecting the wine unit.

If the mains connection cable is damaged, it must only be replaced with a specific mains connection cable of the same type (available from the Miele Customer Service Department). For safety reasons, such replacement may only be carried out by a qualified specialist or the Miele Customer Service Department.

These operating instructions and the data plate indicate the nominal power consumption and the appropriate fuse rating. Compare this information with the data of the on-site electrical connection. If in any doubt, consult a qualified electrician.

Temporary or permanent operation on an autonomous power supply system or a power supply system that is not svnchronised with the mains power supply (e.g. island networks, backup systems) is possible. A prerequisite for operation is that the power supply system complies with the specifications of EN 50160 or an equivalent standard. The function and operation of the protective measures provided in the domestic electrical installation and in this Miele product must also be maintained in isolated operation or in operation that is not synchronised with the mains power supply, or these measures must be replaced by equivalent measures in the installation. As described, for example, in the current version of VDE-AR-F 2510-2.

## Installation

### **Connection dimensions**

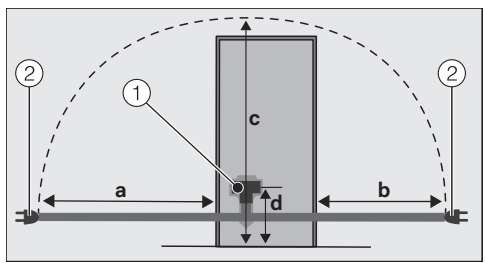

Back of the refrigeration appliance/wine unit ① Appliance plug connector

2 Power plug

| а    | b    | с    | d   |
|------|------|------|-----|
| 1800 | 1400 | 2100 | 200 |
| mm   | mm   | mm   | mm  |

### Connecting the wine unit

 Plug the appliance plug connector into the socket.

Make sure that the appliance plug connector has clicked into position correctly.

■ Insert the power plug of the wine unit into the socket.

The wine unit is now connected to the electricity supply.

Miele hereby declares that this wine unit complies with Directive 2014/53/ EU.

The complete text of the EU declaration of conformity is available from one of the following internet addresses:

- Products, Download from www.miele.ie
- For service, information, operating instructions etc: go to https:// miele.co.uk/manuals and enter the name of the product or the serial number

Frequency band of 2.4000 GHz – the WiFi module 2.4835 GHz

Maximum trans- < 100 mW mitting power of the WiFi module

## **UK Conformity declaration**

Miele hereby declares that this wine unit complies with UK Radio Equipment Regulations 2017, as amended.

The complete text of the UK declaration of conformity is available from one of the following internet addresses:

- Products, Download from www.miele.co.uk
- For service, information, operating instructions etc: go to https://miele.co.uk/ manuals and enter the name of the product or the serial number

| Frequency band of the WiFi module                | 2.4000 GHz – 2.4835 GHz |
|--------------------------------------------------|-------------------------|
| Maximum transmitting power of the<br>WiFi module | < 100 mW                |

This **Statement of Compliance** confirms this Miele product fully complies with the **Product Security and Telecommunications Infrastructure (Security Requirements for Relevant Connectable Products) Regulations 2023.** 

 Household Appliance - Freezer - 120002, 120003, 320001, 320002 Refrigerator - 110001, 110002, 310001, 310002, 310003 Fridge-freezer - 130001, 130002, 130003, 130004, 330001, 330002 Wine unit - 210007, 310004, 330004
 Manufactured by: Miele & Cie KG, Carl Miele Street 29, 33332 Gutersloh Germany Imported by and contact point: Miele Company Ltd, Fairacres, Marcham Road, Abingdon, Oxon, OX14 ITW Great Britain
 The defined support period at the time of first supply is 10 years
 To report vulnerabilities and cybersecurity issues please contact: psirt@miele.com

5) Signature 🕬 🕅 Name: **Paul Wright** 

Company Position: Head of Technical Management Date of signature: 19th March 2024 Place of signature: Abingdon, Oxfordshire For the purpose of operating and controlling the communication module, Miele uses proprietary or third-party software that is not covered by open source licensing terms. This software/these software components are protected by copyright. The copyrights held by Miele and third parties must be respected.

Furthermore, the communication module integrated in the appliance contains software components which are distributed under open source licence conditions. The open source components contained in the appliance along with the corresponding copyright notices, copies of the licensing terms valid at the time and any further information can be accessed locally by IP via a web browser (http[s]://<IP address>/ Licenses). The liability and warranty arrangements for the open source licences displayed in this location only apply in relation to the respective rights holders.

#### **United Kingdom**

Miele Co. Ltd., Fairacres, Marcham Road, Abingdon, Oxon, OX14 1TW Tel: 0330 160 6600, Internet: www.miele.co.uk, E-mail: info@miele.co.uk

#### Australia

Miele Australia Pty. Ltd. ACN 005 635 398 ABN 96 005 635 398 Level 4, 141 Camberwell Road Hawthorn East, VIC 3123 Tel: 1300 464 353 E-mail: info@miele.com.au Internet: www.miele.com.au

#### China Mainland

Miele Electrical Appliances Co. Ltd. No. 82, Shimenyi Road, JingAn District Shanghai, China, P.R.C Post Code: 200040 Phone: +86 21 6157 3500 Fax: +86 21 6157 3511 E-mail: info@miele.cn Internet: www.miele.cn

#### Hong Kong, China

Miele (Hong Kong) Ltd. 41/F - 4101, Manhattan Place 23 Wang Tai Road Kowloon Bay, Hong Kong Tel: (852) 2610 1025 Fax: (852) 3579 1404 E-mail: customerservices@miele.com.hk Website: www.miele.bk

#### India

Miele India Pvt. Ltd. 1st Floor, Copia Corporate Suites, Commercial Plot 9, Mathura Road, Jasola, New Delhi - 110025 E-mail: customercare@miele.in Website: www.miele.in

#### Ireland

Miele Ireland Ltd. 2024 Bianconi Avenue Citywest Business Campus Dublin 24 Tel: (01) 461 07 10 Fax: (01) 461 07 97 E-mail: info@miele.ie Internet: www.miele.ie

#### Malaysia

Miele Sdn Bhd Suite 12-2, Level 12 Menara Sapura Kencana Petroleum Solaris Dutamas No. 1 Jalan Dutamas 1 50480 Kuala Lumpur, Malaysia Phone: +603-6209-0288 Fax: +603-6205-3768

#### New Zealand

Miele New Zealand Limited IRD 98 463 631 8 College Hill Freemans Bay, Auckland 1011 Tel: 0800 464 353 E-mail: customercare@miele.co.nz Internet: www.miele.co.nz

#### Singapore

Miele Pte. Ltd. 29 Media Circle #11-04 ALICE@Mediapolis Singapore 138565 Tel: +65 6735 1191 Fax: +65 6735 1161 E-mail: info@miele.com.sg Internet: www.miele.sg

#### South Africa

Miele (Pty) Ltd. 63 Peter Place, Bryanston 2194 P.O. Box 69434, Bryanston 2021 Tel: (011) 875 9000 Fax: (011) 875 9035 E-mail: info@miele.co.za Internet: www.miele.co.za

#### Thailand

Miele Appliances Ltd. BHIRAJ TOWER at EmQuartier 43rd Floor Unit 4301-4303 689 Sukhumvit Road North Klongton Sub-District Vadhana District Bangkok 10110, Thailand

#### **United Arab Emirates**

Miele Appliances Ltd. Showroom 1, Eiffel 1 Building Sheikh Zayed Road, Umm Al Sheif P.O. Box 114782 - Dubai Tel. +971 4 3044 999 Fax. +971 4 3418 852 800-MIELE (64353) E-mail: info@miele.ae Website: www.miele.ae

Manufacturer: Miele & Cie. KG, Carl-Miele-Straße 29, 33332 Gütersloh, Germany

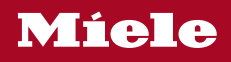

KWT 4584 ...

en-GB

M.-Nr. 12 546 900 / 03